TIP SHEET

# **External Credits**

Tracking your external education credits can be challenging, however, *External Credits* in CloudCME<sup>®</sup> makes this a lot easier. These instructions are available to help providers record their credits earned outside of OhioHealth and track them all in one place.

## **User Profile**

- 1. Visit <u>https://ohiohealth.cloud-cme.com/</u> to access CloudCME<sup>®</sup>.
- 2. Click "Sign In" in the top left corner of the screen.

| Sign In | Live Courses       | RSS Calendar                        | Online Courses           | About       | Contact Us        | Help                |                      |
|---------|--------------------|-------------------------------------|--------------------------|-------------|-------------------|---------------------|----------------------|
|         |                    |                                     |                          |             |                   |                     |                      |
| Sele    | Health personnel o | <b>der</b><br>nly - click the top b | utton. All others - plea | ase login w | ith the email add | ress you used to re | gister with earlier. |
|         |                    |                                     |                          |             |                   |                     | 1                    |
|         | SIGN IN WITH Y     | OUR OHIOHEALTH                      | ID SIG                   | N IN WITH   | YOUR EMAIL AN     | D PASSWORD          |                      |

- a. OhioHealth provider should click "SIGN IN WITH YOUR OHIOHEALTH ID" using their OPID and password.
- b. All other providers should click "SIGN IN WITH YOUR EMAIL AND PASSWORD" using a personal or work email account. Please avoid using general email address (e.g. office general mailbox).
- 3. Click the orange "My CME" button.

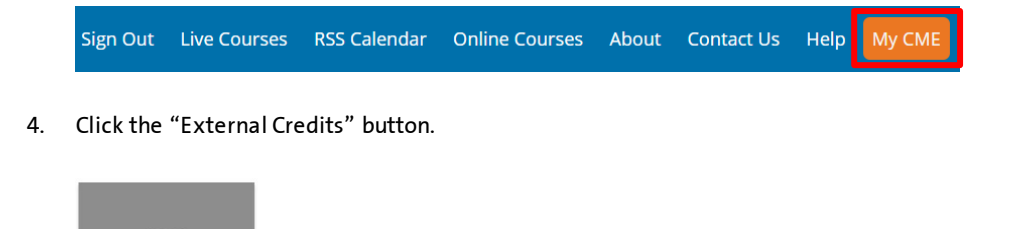

### 5. Click the orange "Claim External Credits" button.

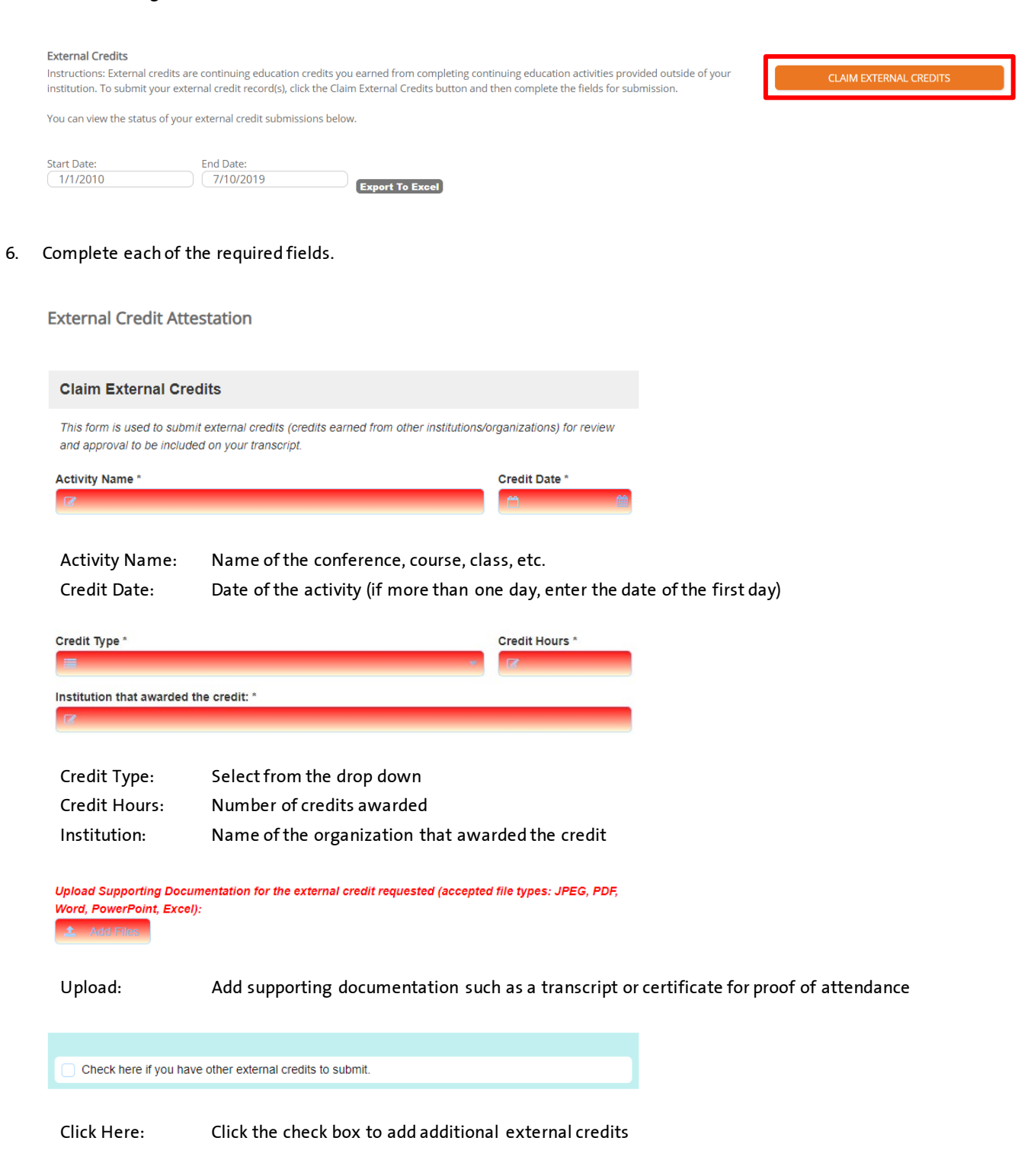

| l attest that I have com   | pleted the above activity and have uploaded supporting documentation. * |
|----------------------------|-------------------------------------------------------------------------|
| Yes                        |                                                                         |
| Signature *                |                                                                         |
|                            |                                                                         |
| <ul> <li>Submit</li> </ul> |                                                                         |
| Attestation                | Click the check hav ance all external credits are added                 |
| Allestation:               | Click the check box once an external credits are added                  |
| Signature:                 | Type or draw indicating you added the external credit yourself          |

Click to publish to your transcript

### **Access Your Transcript**

Submit:

1. Click the orange "My CME" button.

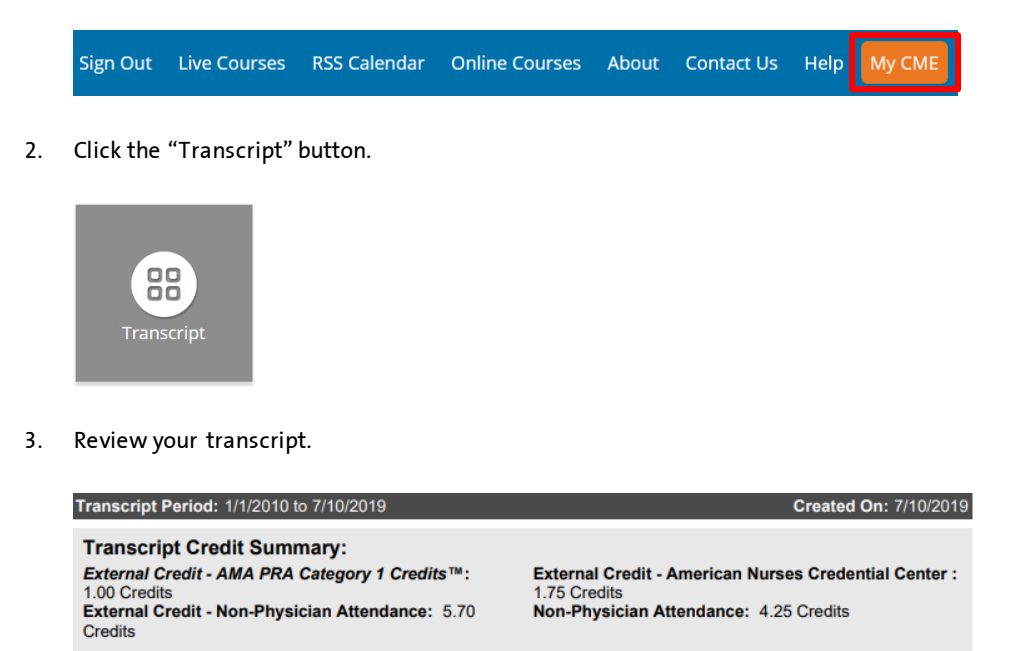

Credit Type: External Credit - AMA PRA Category 1 Credits™ Total: 1.00

| Activity Name                                                                           | Credit Type                    | Count | Credits | Claim Date |
|-----------------------------------------------------------------------------------------|--------------------------------|-------|---------|------------|
| Neurological Education Conference                                                       | AMA PRA Category<br>1 Credits™ | 1     |         |            |
| Issuing Institution: Ohio State Medical Board - Approved By:<br>CME Approver OhioHealth |                                |       | 1.00    | 12/17/2018 |

External credits are displayed on a separate page from those earned at OhioHealth.

*Note*: External credits are self-claimed. OhioHealth is not responsible for the accuracy, management, or reporting of the information included in the external credit transcript.

#### A FAITH-BASED, NOT-FOR-PROFIT HEALTHCARE SYSTEM

RIVERSIDE METHODIST HOSPITAL + GRANT MEDICAL CENTER + DOCTORS HOSPITAL + GRADY MEMORIAL HOSPITAL DUBLIN METHODIST HOSPITAL + DOCTORS HOSPITAL-NELSONVILLE + HARDIN MEMORIAL HOSPITAL MARION GENERAL HOSPITAL + REHABILITATION HOSPITAL + O'BLENESS HOSPITAL + MEDCENTRAL MANSFIELD HOSPITAL MEDCENTRAL SHELBY HOSPITAL + WESTERVILLE MEDICAL CAMPUS + HEALTH AND SURGERY CENTERS + PRIMARY AND SPECIALTY CARE URGENT CARE + WELLNESS + HOSPICE + HOME CARE + 28,000 PHYSICIANS, ASSOCIATES & VOLUNTEERS

## OhioHealth BELIEVE IN WE<sup>\*\*</sup>

© OhioHealth Inc. 2019. All rights reserved. 07/19.